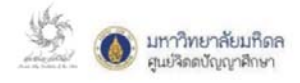

## คู่มือการใช้งานระบบจัดการบทความ (สำหรับคณะกรรมการผู้ประเมินบทความ)

1. เข้าสู่ระบบจัดการบทความผ่านทาง Website

Thttp://www.ce.mahidol.ac.th/conference/2018/article/login

| นบ้านลัก ห                                             | ลักการและเหตุผล                     | กำหนดการ<br>+ | การองหะเบียน    | แจ้งการข่าระเงิน                                                       | ส่งบทความ<br>+                                                              | ติดต่อสอบกาม<br>+                                                |  |
|--------------------------------------------------------|-------------------------------------|---------------|-----------------|------------------------------------------------------------------------|-----------------------------------------------------------------------------|------------------------------------------------------------------|--|
| Ser Ser                                                | าาวิทยาลัยมทิดล<br>ยัจิตดบัญญาศึกษา |               | การเ            | <b>ประชุมวิชาการประจำ</b><br>Holistic Learning<br>วันอังการ ที่ 27 พฤศ | ปี <mark>Jานระเมี่เสวนาแล</mark><br>for Thriving to<br>รักายน พ.ศ.2561 ณ ละ | <b>ะวิถดปัญญาศึกษา</b><br>be Wholesome<br>าาครัลตวักรในบระเทศไทย |  |
|                                                        |                                     | 12            | ระบบจัดการบทควา | ม                                                                      |                                                                             |                                                                  |  |
| - รายละเอียดบทศัตย่อและบทความ<br>- ติดต่อฝ่ายประสานงาน | รายละเอียดการส่งบหตร<br>ะวิชาการ    | 1111          |                 |                                                                        | Email<br>Password                                                           |                                                                  |  |
|                                                        |                                     |               |                 | ญัประเมิน                                                              | ประเภท                                                                      | •                                                                |  |
|                                                        |                                     |               |                 | ລາກະປ                                                                  | บียนผู้ส่งบทความ                                                            |                                                                  |  |
|                                                        |                                     |               |                 |                                                                        |                                                                             |                                                                  |  |
| COPYRIGHTS © 2018<br>Contemplative Education Cen       | ter, Mahidol University.            |               |                 |                                                                        |                                                                             | <b>()</b> 🔅                                                      |  |

 2. เข้าสู่ระบบประเมินบทความโดยกรอกข้อมูล E-mail และ Password ที่ได้รับจากฝ่ายประสานงานลงใน ช่องกรอกข้อมูลดังกล่าว เลือกประเภท "ผู้ประเมิน" และคลิกเข้าสู่ระบบ

| Email        |   |
|--------------|---|
|              |   |
| Password     |   |
|              |   |
|              |   |
| ประเภท       | _ |
| ผู้ประเมิน   | • |
| ผู้ส่งบทความ |   |
| ผู้ประเมิน   |   |
| เจ้าหน้าที่  |   |

 เมื่อท่านคลิกเข้าสู่ระบบ ท่านจะพบกับหน้าต่างดังภาพ ซึ่งจะแสดงบทความหรือผลงานที่ท่านจะต้องทำการ ประเมิน จากนั้น คลิกที่ช่องสถานะด้านขวามือของหน้าต่าง "คลิกเพื่อทำการประเมิน"

| หมาหลก          | หลักการและเหตุผล                        | ถ้าหมดการ การลงห<br>+ +                                             | ะเปียน แข้งการข่าระเงิน                                   | ส่งบทความ                                                                          | ติดต่อสอบกาม<br>•                                            |
|-----------------|-----------------------------------------|---------------------------------------------------------------------|-----------------------------------------------------------|------------------------------------------------------------------------------------|--------------------------------------------------------------|
| E.              | มหาวิทยาลัยมหิดล<br>สูนย์จิดดบัญญาลิกษา |                                                                     | การประชุมวิชาการปร<br>Holistic Learni<br>อันอังการ ที่ 27 | ะ <b>ว่าปี Jานระเม็เสวนาและ</b><br>ng for Thriving to I<br>พฤคจิกายน พ.ศ.2561 ณ ลก | <b>ะวิถตปัญญาศึกษ</b><br>be Wholesom<br>กคริสตวิกรในบระเทคไก |
|                 |                                         |                                                                     |                                                           |                                                                                    |                                                              |
|                 |                                         | ระบบจัดกา                                                           | รบทความ<br>หน้าหลัก   รายละเลียดการส่อง                   | เทคราม   ปีอยู่ใช้งานระบบ : คร.เ                                                   | สมสัทธิ์ อัสตานิธี <mark>ออกจาเ</mark>                       |
| สาสับ           | 1                                       | ระบบจัดกา<br>ร่อบหความ (ภาพาโหย)                                    | รบทความ<br>หน้าหลัก   รายละเลียดการส่งร                   | ทความ   ชื่อยู่ไข้งานระบบ : ดร.<br>สตานะ                                           | สมสิทธิ์ อัสตา <mark>นิธี ออกจา</mark> เ                     |
| ตำตับ<br>1      |                                         | ระบบจัดกา<br>ช่อยหลวาม (ภาพาไหย)                                    | รบทความ<br>งน้าหลัก   รายละเลือดการต่อง                   | ทความ   ขึ่อผู้ใช้งานระบบ ดาง<br>สถานะ                                             | สมสำหริ์ อัสตานิรี ออกจา                                     |
| ศาศับ<br>1<br>2 | diad diad                               | ระบบจัดกา<br>ข้อยหความ (ภามาโหย)<br>หการส่งยหความเชิงวิชาการ ชิ2018 | รบทความ<br>หม้าหมัก   รายสะเมืองการส่งร                   | ทความ   ข้อผู้ใช้งานระบบ ตา ส<br>สถานะ<br>คลิกเพื่อฟาการป                          | สมสัทธิ์ อัสดานิรี ออกจา<br>เราเมิน                          |

 มื่อท่านคลิกเพื่อเริ่มทำการประเมิน ท่านจะพบหน้าจอดังภาพซึ่งจะแสดงรายละเอียดหัวข้อการประเมิน ซึ่งจะประกอบไปด้วยหัวข้อการประเมิน ดังนี้

ความถูกต้องครบถ้วนทางวิชาการของสาระเนื้อหาโดยรวม : ประเด็นย่อยเพื่อการ พิจารณาได้แก่ ที่มาและความสำคัญ, คำถามวิจัยและวัตถุประสงค์การศึกษา, ระเบียบวิธีวิจัย/ขั้นตอน การศึกษา และผล/ข้อสรุปที่ได้

- 🕗 ความเหมาะสม/ชัดเจนของการใช้ภาษาและการสื่อความหมาย
- 🥗 ความถูกต้องของรูปภาพและตาราง (ถ้ามี)
- ความถูกต้องของรูปแบบการอ้างอิง (APA)

| → C ① hales | infie   www.ce.mahidol.ac.th/co                                                                      | onlerence/2018/article/add_co                                                                                      | mment.php?aid=48ino-                            | 4                                                       |                                                                  |                                                                            |                                                                 | ¢ | Ø |
|-------------|----------------------------------------------------------------------------------------------------|----------------------------------------------------------------------------------------------------|-------------------------------------------------|---------------------------------------------------------|------------------------------------------------------------------|----------------------------------------------------------------------------|-----------------------------------------------------------------|---|---|
|             | หลักเด็ก                                                                                             | พลักการและเหตุคล                                                                                                   | กำหระดาร                                        | การออกเมือง                                             | แห้งการสำราชไน                                                   | desmacras                                                                  | ดือต่อสอบภาพ                                                    |   |   |
|             | <u>\$</u>                                                                                            | มหาวิทยาลัยมที่ดง<br>สุมชัลสบัญญาจิกษา                                                                             | 1                                               | ាទ                                                      | ประชุมวิชาการประจำ<br>Holistic Learning<br>วันอังการ ที่ 27 พฤศ  | ปี <mark>งานระเม็ดองเาแล</mark><br>for Thriving to<br>เร็กขอ และริธิป ณ ละ | <b>ะวัดดปัญญาศึกษา</b><br>be Wholesome<br>การัลถากรับบระเทศไทย  |   |   |
|             |                                                                                                    |                                                                                                    | ,                                               | ระบบจัดการบทคว                                          | าม                                                               |                                                                            |                                                                 |   |   |
|             |                                                                                                    | 4.<br>4.                                                                                                    | อบพลาาม (ภาพาโทย)<br>อบพลวาม (ภาพาลังกฤษ        | งณ์า<br>: สัวอย่างการอังธุรคราย<br>: 2018 Acadamic Sido | หลัก   รายสระมีธงการส่งรรคร<br>แข้งวิชาการ ชีวิวิวิธิ<br>กระรงกร | าม ( ชื่อผู้ใช้ภาพระยะ                                                     |                                                                 |   |   |
|             | ขอดวามกรุณรได้จ<br>มีประเด็จในการปรี<br>1. ดวามธุกต้องตรบณี<br>ดักษา, ผลรับสรุปร<br>© ไม่มีการปรับมะ | ส่อสขอแบรงที่อปรีบบภัคาเขไบ<br>โรยก์ดังต่อไปนี้<br>โรยกางใช่ระกรรดอเนื้อหาสาร<br>สิโด้<br>กิโต © ปรีบตามช่อเสนอนเพ | แบบบอก 1 สัปดาพ์ พดัง<br>กิดบราม : ประเด็จบ่อบข | จากก็ห่านใด้รับบทตวามร่<br>ศึ่งการพัจรรณาได้แก่ ที่ม    | ໍ່ (ກາຍໃນກອວາມເປັນຫລວາກາ<br>ການລາຍການສຳລັດງ, ສຳຄານນຳຈັ           | ต่างชาติ กรุณาไปใช้อเสร<br>โอรโดญประสงค์การศึกษ                            | งสะเนาะเป็นกาหาเรือกกุษ) โดย<br>1, ระเนียนที่สีวิจัยวขั้งตสงการ |   |   |
|             |                                                                                                    |                                                                                                    |                                                 |                                                         |                                                                  |                                                                            |                                                                 |   |   |
|             |                                                                                                    |                                                                                                    |                                                 |                                                         |                                                                  |                                                                            |                                                                 |   |   |
|             | 2. ความหมายสม/ชั                                                                                     | อเรงของการให้การหออะการ                                                                                            | สีองกานหนาย                                     |                                                         |                                                                  |                                                                            |                                                                 |   |   |
|             |                                                                                                    |                                                                                                    |                                                 |                                                         |                                                                  |                                                                            |                                                                 |   |   |

## 5. วิธีการประเมินผลงาน

ท่านสามารถพิมพ์ข้อความเพื่อแสดงถึงข้อมูลผลการประเมินลงไปในช่องสี่เหลี่ยมว่างที่อยู่ด้านใต้ หัวข้อการประเมิน (กรณีมีข้อเสนอแนะให้ปรับแก้ คลิกเลือกที่ปุ่ม "ปรับตามข้อเสนอแนะ" และหากไม่มีการ ปรับแก้ใดๆ ขอให้คลิกเลือกที่ปุ่ม "ไม่มีการปรับแก้ไข") โดยใช้หลักการทำงานเดียวกันทุกข้อการประเมิน ทั้งนี้ ภายหลังจากให้ข้อเสนอแนะต่างๆ ครบถ้วนแล้ว <mark>พร้อมทั้งให้สรุปผลการประเมิน</mark> โปรดคลิกที่ปุ่ม "ส่งผล การประเมิน" และคลิกออกจากระบบภายหลังที่ท่านได้ส่งผลประเมินเสร็จสิ้นแล้ว

|                                                                  |                                                                                                    |   | à        |
|------------------------------------------------------------------|----------------------------------------------------------------------------------------------------|---|----------|
| ·                                                                |                                                                                                    |   |          |
| ข้อเสนอแนะอื่นๆ                                                  |                                                                                                    |   |          |
|                                                                  |                                                                                                    |   |          |
|                                                                  |                                                                                                    |   |          |
|                                                                  |                                                                                                    |   |          |
|                                                                  |                                                                                                    |   |          |
|                                                                  |                                                                                                    |   |          |
|                                                                  |                                                                                                    |   |          |
|                                                                  |                                                                                                    |   | <b>1</b> |
| สรุปผลการประเบิน                                                 |                                                                                                    |   | ]        |
| สรุปผลการประเบิน<br>© สมควรดีพัมพโดยไม่มีการปรับแก้ © สมควรดีข   | ใมฟโดยขอให้ปรับแก้ดามข้อเสนอแนะ                                                                           |   |          |
| สรุปผลการประเบ็น<br>⊚ สมควรด์พิมพโดยใม่มีการปรับแก้ ⊚ สมควรด์ง่  | ขึ้มพิโดยชอให้ปรับแก้ตามช่อเสนอแนะ                                                                        | 1 |          |
| สๆปผลการประเบิน<br>⊚ สมควรส์พัมพโดยใม่มีการปรับแก้ ⊚ สมควรล์ง    | นิษทีลยะอไม่ปรับแก้ตามร้อเสนอแนะ<br>บับทึกใว้เพื่อทำต่อภายหลัง                                            |   | ]        |
| สๆปมอกรรประเบิน<br>⊚ สมควรส์พัมษโดยใม่มีการปรับแก้ ⊚ สมควรล์ง    | นพถิดยขอไห้ปรับแก้ตามข้อเสนอแนะ<br>บันทึกไว้เพื่อทำต่อภายหลัง                                             |   | <br>]    |
| สรุปผลการประเบิน<br>⊚ สมควรส์พัมษ∩็ตยใม่มีการปรับแก้ © สมควรส์ง  | นพโดยขอไห้ปรับแก้ตามข้อเสมอแนะ<br>บันทึกไว้เพื่อทำต่อภายหลัง<br>ส่งผลการประเมิน                           |   | ]        |
| สรุปผลการประเบ็น<br>◎ สมควรส์พัมษ∩ิตยไม่มีการปรับแก้ ◎ สมควรส์ง  | ขมพโดยขอไห้ปรับแก้ตามข้อเสมอแนะ<br>บันทึกไว้เพื่อทำต่อภายหลัง<br>ส่งผลการประเมิน                          |   | ]        |
| สรุปผลการประเบ็น<br>◎ สมควรส์ช่มหาโดยไม่มีการปรับแก้ ◎ สมควรส์ง  | ขมพโดยขอไห้ปรับแก้ตามข้อเสนอแนะ<br>บับทึกไว้เพื่อทำต่อภายหลัง<br>ส่งผลการประเมิน<br>ยกเล็กและกลับหน้าหลัก |   | ]        |
| สรุปมอกรรม์ระเบิน<br>© สมควรส์ห่มหาโดยไม่มีการปรับแก้ © สมควรส์ห | ขมพโดยขอไห้ปรับแก้ตามข้อเสนอแนะ<br>บับทึกไว้เพื่อทำต่อภายหลัง<br>ส่งผลการประเมิน<br>ยกเล็กและกลับหน้าหลัก |   | ]        |
| สบุปแลกรรม์ระเบ็บ                                                | ขมพโดยขอไห้ปรับแก้ตามข้อเสนอแนะ<br>บับทึกไว้เพื่อทำต่อภายหลัง<br>ส่งผลการประเมิน<br>ยกเล็กและกลับหน้าหลัก |   |          |

<u>หมายเหตุ:</u> 1. ระบบจะจัดส่งรายละเอียดผลการประเมินให้แก่ผู้ส่งบทความ (โดยไม่ปรากฏชื่อ/เปิดเผย ข้อมูลผู้ประเมิน) และจะไม่มีการปรับแก้ถ้อยคำหรือรายละเอียดใดๆ ก่อนส่งกลับให้ผู้ส่งบทความ

 หากบทความมีการปรับแก้ตามคำแนะนำแล้ว ผู้ส่งบทความจะ Upload ไฟล์ที่ปรับแก้ แล้วเข้าสู่ระบบจัดการบทความ ทางฝ่ายประสานงานจะแจ้งให้ผู้ประเมินรับทราบเพื่อเข้าสู่ระบบจัดการ บทความและประเมินบทความฉบับแก้ไขต่อไป

 หากท่านพบปัญหาการใช้งานหรือต้องการคำแนะนำการใช้งานระบบ สามารถติดต่อผู้ ประสานงานระบบ : นางสาววัลภา ศรีสวัสดิ์ โทร 02 441 5022 – 23 ต่อ 16 หรือทาง E-mail: wallapha.sri@mahidol.ac.th